# 在Catalyst 9800上使用锚点配置中央Web身份验 证

# 目录

简介 先决条件 要求 使用的组件 配置锚定到另一个Catalyst 9800的Catalyst 9800 网络图 在两台9800上配置AAA 在WLC上配置WLAN 在外部WLC上创建策略配置文件和策略标记 在锚点WLC上创建策略配置文件 在两个9800上重定向ACL配置 配置ISE 配置锚定到AireOS WLC的Catalyst 9800 Catalyst 9800外部配置 锚点AireOS WLC上的AAA配置 AireOS WLC上的WLAN配置 在AireOS WLC上重定向ACL 配置ISE 当AireOS WLC是外部WLC,而Catalyst 9800是锚时,配置的差异 验证 故障排除 Catalyst 9800故障排除信息 客户端详细信息 嵌入式数据包捕获 RadioActive跟踪 AireOS故障排除信息 客户端详细信息 从CLI调试 参考

# 简介

本文档介绍如何在Catalyst 9800上配置并排除中心Web身份验证(CWA)的故障,该CWA指向另一个 无线LAN控制器(WLC)作为移动锚点,使用AireOS或另一个9800 WLC覆盖目标。

# 先决条件

建议您对9800 WLC、AireOS WLC和思科ISE有基本了解。假设在启动CWA锚点配置之前,您已在 两个WLC之间建立移动隧道。这不在此配置示例的范围内。如果您需要帮助,请参阅标题为"<u>在</u> <u>Catalyst 9800控制器上构建移动隧道"的文档</u>。

### 使用的组件

本文档中的信息都是基于特定实验室环境中的设备编写的。本文档中使用的所有设备最初均采用原 始(默认)配置。如果您的网络处于活动状态,请确保您了解所有命令的潜在影响。

9800 17.2.1

5520 8.5.164 IRCM映像

ISE 2.4

# 配置锚定到另一个Catalyst 9800的Catalyst 9800

网络图

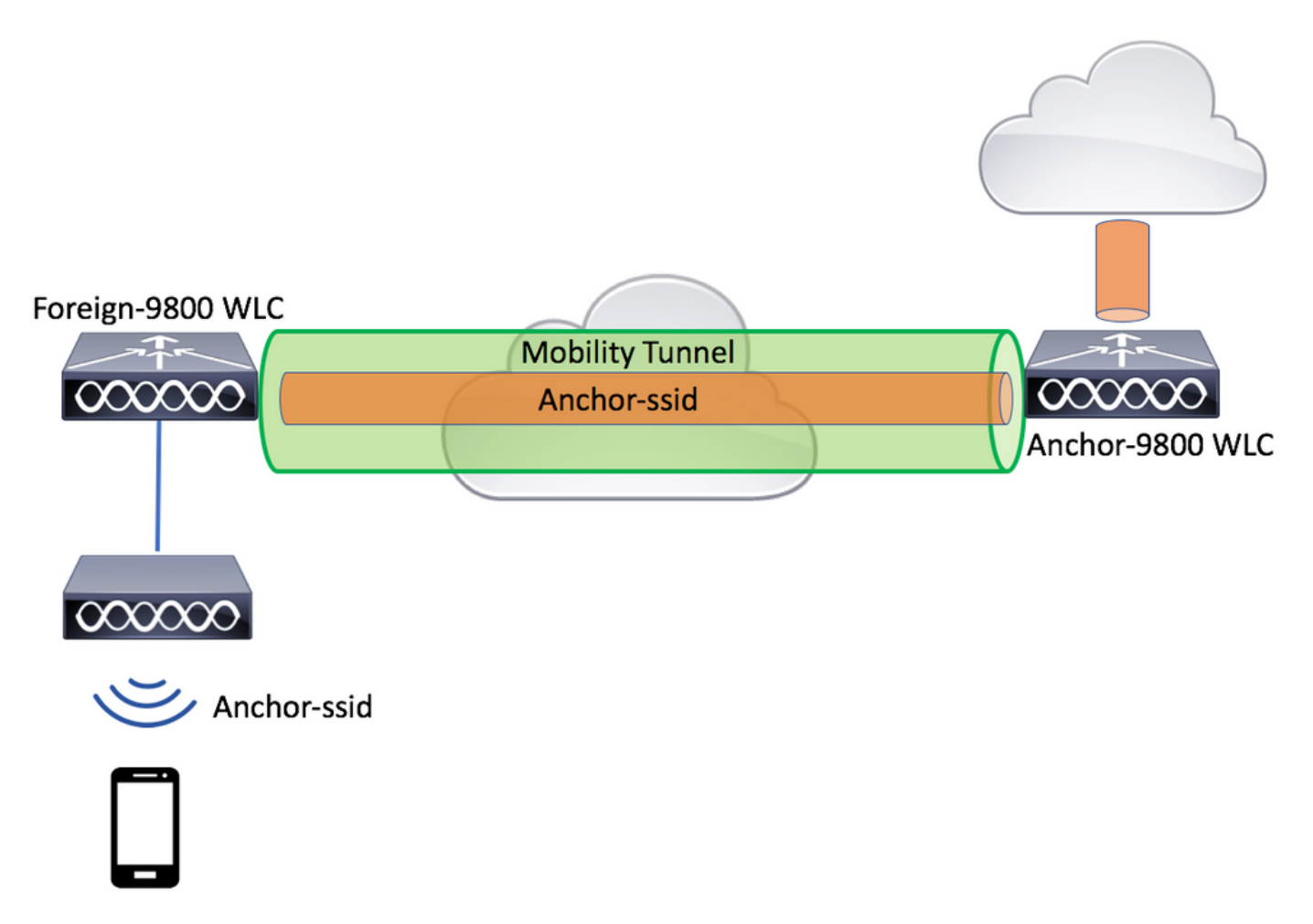

### 在两台9800上配置AAA

在锚点和外部,您需要先添加RADIUS服务器并确保已启用CoA。这可以在菜单中完成 Configuration>Security>AAA>Servers/Groups>Servers>单击Add按钮。

| Cisco Cata          | alyst 9800-L Wireless Controller |                       | Welcome admin<br>Last login Fri, May 15 2020 16:56:51 |
|---------------------|----------------------------------|-----------------------|-------------------------------------------------------|
| Q Search Menu Items | Configuration > Security > AAA   | J                     |                                                       |
| 🚃 Dashboard         | + AAA Wizard                     |                       |                                                       |
| Monitoring >        | Servers / Groups AAA Method Lis  | t AAA Advanced        |                                                       |
|                     | + Add × Delete                   |                       |                                                       |
|                     | RADIUS                           | Servers Server Groups |                                                       |
| C Licensing         | TACACS+                          |                       |                                                       |
|                     | LDAP                             | Name                  | Auth Port                                             |
| M Housicshooung     | Create AAA Radius Server         |                       | ×                                                     |
|                     | Name*                            | CLUS-Server           |                                                       |
|                     | Server Address*                  | XXXX                  |                                                       |
|                     | PAC Key                          |                       |                                                       |
|                     | Кеу Туре                         | Clear Text 🔹          |                                                       |
|                     | Key*                             |                       |                                                       |
|                     | Confirm Key*                     |                       |                                                       |
|                     | Auth Port                        | 1812                  |                                                       |
|                     | Acct Port                        | 1813                  |                                                       |
|                     | Server Timeout (seconds)         | 1-1000                |                                                       |
|                     | Retry Count                      | 0-100                 |                                                       |
|                     | Support for CoA                  | ENABLED               |                                                       |
|                     | Cancel                           |                       | Apply to Device                                       |

您现在需要创建一个服务器组,并将刚配置的服务器放入该组。此操作在此**处完成** Configuration>Security>AAA>Servers/Groups>Server Groups>+Add。

| Cisco Cata          | alyst 9800-L Wireless Co       | ontroller                |                 |
|---------------------|--------------------------------|--------------------------|-----------------|
| Q Search Menu Items | Configuration > Security       | y* > AAA                 |                 |
| 📻 Dashboard         | + AAA Wizard                   |                          |                 |
| G Monitoring        | Servers / Groups AAA           | Method List AAA Advanced |                 |
| Configuration       | + Add × Delete                 |                          |                 |
| Administration      | RADIUS                         | Servers Server Groups    |                 |
| © Licensing         | TACACS+                        | Name                     |                 |
| 💥 Troubleshooting   | LDAP<br>Create AAA Radius Sen/ | er Group                 | × ser           |
|                     | Create AAA Radius Serve        |                          |                 |
|                     | Name*                          | CLUS-Server-Group        |                 |
|                     | Group Type                     | RADIUS                   |                 |
|                     | MAC-Delimiter                  | none 🔻                   |                 |
|                     | MAC-Filtering                  | none                     |                 |
|                     | Dead-Time (mins)               | 1-1440                   |                 |
|                     | Available Servers              | Assigned Servers         |                 |
|                     |                                | CLUS-Server              |                 |
|                     | Cancel                         |                          | Apply to Device |

现在,创建一个**授权**方法列表(CWA不需要身份验证方法列表),其中类型为network,组类型为group。将上一操作中的 服务器组添加到此方法列表。

此配置在此处完成Configuration>Security>AAA>Servers/AAA Method List>Authorization>+Add

| Cisco Catal         | yst 9800-L Wirele           | ess Controller   |                       |         |                 |
|---------------------|-----------------------------|------------------|-----------------------|---------|-----------------|
| Q Search Menu Items | Configuration > S           | Security * > AAA |                       |         |                 |
| 📻 Dashboard         | + AAA Wizard                |                  |                       |         |                 |
| Monitoring >        | Servers / Groups            | AAA Method List  | AAA Advanced          |         |                 |
| Configuration       | Authentication              |                  |                       |         |                 |
| Administration      | Authorization               | Ľ                | + Add X D             |         |                 |
| © Licensing         | Accounting Quick Setup: AAA | Authorization    | Name                  | √ Туре  | Group Type      |
| X Troubleshooting   | Method List Name*           | CLUS-Au          | thZ-Meth-List         |         |                 |
|                     | Туре*                       | network          | •                     |         |                 |
|                     | Group Type                  | group            | •                     |         |                 |
|                     | Fallback to local           |                  |                       |         |                 |
|                     | Authenticated               |                  |                       |         |                 |
|                     | Available Server Groups     | 3                | Assigned Server Group | ps      |                 |
|                     | radius<br>Idap              | *                | CLUS-Server-G         | iroup 🔺 | ~               |
|                     | tacacs+<br>ISE1             | <                |                       |         | ^               |
|                     |                             | »                |                       |         | ▼               |
|                     |                             | *                |                       | -       | <u>×</u>        |
|                     | Cancel                      |                  |                       |         | Apply to Device |

(可选)使用与授权方法列表相同的服务器组创建记帐方法列表。可以在此处创建记帐列表 Configuration>Security>AAA>Servers/AAA Method List>Accounting>+Add

| ¢ | cisco         | Cisco Cata | alyst 9800-L Wirele               | ess Controller  |                   |           |       |          |        |
|---|---------------|------------|-----------------------------------|-----------------|-------------------|-----------|-------|----------|--------|
| ٩ | Search Menu I | tems       | Configuration > S                 | ecurity > AAA   |                   |           |       |          |        |
|   | Dashboard     |            | + AAA Wizard                      |                 |                   |           |       |          |        |
| G | Monitoring    |            | Servers / Groups                  | AAA Method List | AAA Advanced      | I         |       |          |        |
| Z |               |            | Authentication                    | ſ               |                   |           |       |          |        |
|   | Administratio | on 🔉       | Authorization                     |                 | -+ Add            |           | Turpe |          | Group1 |
| C | Licensing     |            | Quick Setup: AAA                  | Accounting      | Name              | *.        | Туре  | *        | ×      |
| X | Troubleshoo   | oting      | Method List Name*                 | CLUS-           | Acct-Meth-List    |           |       |          |        |
|   |               |            | Type*                             | identity        | •                 |           |       |          |        |
|   |               |            | Available Server Groups           |                 | Assigned Server G | roups     |       |          |        |
|   |               |            | radius<br>Idap<br>tacacs+<br>ISE1 |                 | CLUS-Ser          | ver-Group | •     | × × ×    |        |
|   |               |            | Cancel                            |                 |                   |           |       | Apply to | Device |

# 在WLC上配置WLAN

在两个WLC上创建和配置WLAN。两个WLAN上的WLAN应匹配。安全类型应为mac过滤,应应用 上一步的授权方法列表。此配置在**Configuration>Tags & Profiles>WLANs>+Add下完成** 

| Cisco Cata          | alyst 9800-L Wireless    | Controller             |                |         |                 |
|---------------------|--------------------------|------------------------|----------------|---------|-----------------|
| Q Search Menu Items | Configuration > Tag      | s & Profiles * > WLANs |                |         |                 |
| Dashboard           | + Add × Dele             |                        |                |         |                 |
| G Monitoring        | Number of WLANs selected | :0                     |                |         |                 |
| Configuration       | Add WLAN                 | e                      | ✓ ID           |         | ~<br>X          |
|                     | General Security         | Advanced               |                |         |                 |
| C Licensing         | Profile Name*            | CLUS-WLAN-Name         | Radio Policy   | All     | )               |
| X Troubleshooting   | SSID*                    | CLUS-SSID              | Broadcast SSID | ENABLED |                 |
|                     | WLAN ID*                 | 2                      |                |         |                 |
|                     | Status                   | ENABLED                |                |         |                 |
|                     |                          |                        |                |         |                 |
|                     |                          |                        |                |         |                 |
|                     |                          |                        |                |         |                 |
|                     |                          |                        |                |         |                 |
|                     | Cancel                   |                        |                |         | Apply to Device |

| Cisco Cata          | alyst 9800-L Wireless Controller                |   |
|---------------------|-------------------------------------------------|---|
| Q Search Menu Items | Configuration * > Tags & Profiles * > WLANs     |   |
| Dashboard           | + Add × Delete Enable WLAN Disable WLAN         |   |
| Monitoring >        | Number of WLANs selected : 0                    |   |
|                     | Add WLAN                                        | × |
|                     | General Security Advanced                       |   |
| C Licensing         | Layer2 Layer3 AAA                               |   |
| X Troubleshooting   | Layer 2 Security Mode None   Lobby Admin Access |   |
|                     | MAC Filtering Over the DS                       |   |
|                     | OWE Transition Mode Reassociation Timeout 20    |   |
|                     | Authorization List*                             |   |
|                     |                                                 |   |
|                     |                                                 |   |
|                     | Cancel                                          |   |

在外部WLC上创建策略配置文件和策略标记

### 转到外部WLC Web UI。

### 要创建策略配置文件,请转到Configuration>Tags & Profiles>Policy>+Add

### 锚定时,必须使用中央交换。

| Cisco Cataly        | st 9800-L Wireless Contr     | roller                                    |                                             |                                 |
|---------------------|------------------------------|-------------------------------------------|---------------------------------------------|---------------------------------|
| Q Search Menu Items | Configuration • > Tags & Pro | files > Policy                            |                                             |                                 |
| 🔜 Dashboard         | + Add × Delete               |                                           |                                             |                                 |
| Monitoring >        | Status v Policy Profile I    | Name                                      |                                             | <ul> <li>Description</li> </ul> |
| A                   | dd Policy Profile            |                                           |                                             | ×                               |
| Configuration >     | General Access Policies      | QOS and AVC Mobility                      | Advanced                                    |                                 |
| Administration      |                              |                                           |                                             |                                 |
| C Licensing         | A Configurin                 | ig in enabled state will result in loss o | of connectivity for clients associated with | this profile.                   |
| X Troubleshooting   | Name*                        | CLUS-Policy-Profile                       | WLAN Switching Policy                       |                                 |
|                     | Description                  | Policy Profile for CLUS                   | Central Switching                           |                                 |
|                     | Status                       |                                           | Central Authentication                      |                                 |
|                     | Passive Client               | DISABLED                                  | Central DHCP                                |                                 |
|                     | Encrypted Traffic Analytics  | DISABLED                                  | Central Association                         |                                 |
|                     | CTS Policy                   |                                           | Flex NAT/PAT                                | DISABLED                        |
|                     | Inline Tagging               |                                           |                                             |                                 |
|                     | SGACL Enforcement            |                                           |                                             |                                 |
|                     | Default SGT                  | 2-65519                                   |                                             |                                 |
|                     |                              |                                           |                                             |                                 |
|                     | Cancel                       |                                           |                                             | Apply to Device                 |

在"高级"选项卡上,AAA覆盖和RADIUS NAC对于CWA是必需的。如果选择创建会计方法列表,您 也可以在此处应用该会计方法列表。

| Q Search Menu Items       | ration * > Tags & Pro   | ofiles > Policy      |             |                             |                  |             |
|---------------------------|-------------------------|----------------------|-------------|-----------------------------|------------------|-------------|
| 📰 Dashboard 🛛 🕂 🗛         | dd X Delete             |                      |             |                             |                  |             |
| C Monitoring              | Status V Policy Profile | Name                 |             |                             | ~                | Description |
| Add Poli                  | cy Profile              |                      |             |                             |                  | ×           |
| General                   | Access Policies         | QOS and AVC          | Mobility Ad | vanced                      |                  |             |
| (O) Administration > WLAN | Timeout                 |                      |             | Fabric Profile              | Search or Select | V           |
| C Licensing Session       | Timeout (sec)           | 1800                 |             | mDNS Service<br>Policy      | Search or Select | •           |
| M Troubleshooting         | neout (sec)             | 300                  |             | Hotspot Server              | Search or Select | •           |
| Idle Thr                  | eshold (bytes)          | 0                    |             | User Private Network        | c                |             |
| Client E.                 | xclusion Timeout (sec)  | 60                   |             | Status                      |                  |             |
| Guest L                   | AN Session Timeout      |                      |             | Drop Unicast                |                  |             |
| DHCP                      |                         |                      |             | Umbrella                    |                  |             |
| IPv4 DH                   | ICP Required            |                      |             | Umbrella<br>Parameter Map   | Not Configured   | ▼<br>Clear  |
| DHCP S                    | Server IP Address       |                      |             | Flex DHCP Option<br>for DNS | ENABLED          |             |
| AAA Po                    | olicy                   |                      |             | DNS Traffic<br>Redirect     | IGNORE           |             |
| Allow A                   | AA Override             |                      |             | WLAN Flex Policy            |                  |             |
| NAC Sta                   | ate                     |                      |             | VLAN Central Switching      | g 🔲              |             |
| NAC Ty                    | rpe                     | RADIUS               | •           | Split MAC ACL               | Search or Select | •           |
| Policy N                  | lame                    | default-aaa-policy > | •           | Air Time Fairness Pol       | licies           |             |
| Account                   | ting List               | CLUS-Acct-Meth-      | ē 🗸         | 2.4 GHz Policy              | Search or Select | •           |

在"移动"选项卡**上,不**选中"导出锚点"复选框,而是将锚点WLC添加到锚点列表。确保点击"应用到 设备"。 提醒一下,这假定您已在两个控制器之间建立移动隧道

| Cisco Cata          | lyst 9800-L Wireless Conti                                                                                                    | roller                                                                                                    |                 |                 |
|---------------------|----------------------------------------------------------------------------------------------------|----------------------------------------------------------------------------------------------------|-----------------|-----------------|
| Q. Search Monultome | Configuration * > Tags & Pro                                                                                                    | Nes * > Policy                                                                                                |                 |                 |
| Dashboard           | + Add × Delete                                                                                                    |                                                                                                    |                 |                 |
| Monitoring          | Add Policy Profile                                                                                                    |                                                                                                    |                 | ×               |
| Configuration       | General Access Policies                                                                                                    | QOS and AVC Mobility                                                                                          | Advanced        |                 |
| Administration >    | Mobility Anchors                                                                                                    |                                                                                                    |                 |                 |
| C Licensing         | Export Anchor                                                                                                    |                                                                                                    |                 |                 |
| Troubleshooting     | Static IP Mobility<br>Adding Mobility Anchors will cause the<br>disable and may result in loss of com<br>Drag and Drop/double click/click or | DISABLED<br>a enabled WLANs to momentarily<br>ectivity for some clients.<br>In the arrow to add/remove Anchor | ra              |                 |
|                     | Available (0)                                                                                                    | Selected (1)                                                                                                  |                 |                 |
|                     | Anchor IP                                                                                                    | Anchor IP                                                                                                    | Anchor Priority |                 |
|                     | No anchors available                                                                                                    | 192.168.160.                                                                                                  | 18 Primary (1)  | • *             |
|                     | To Cancel                                                                                                    |                                                                                                    |                 | Apply to Device |

要使AP使用此策略配置文件,您需要创建策略标记并将其应用到您希望使用的AP。

要创建策略标记,请转至Configuration>Tags & Profiles>Tags?Policy>+Add

| Cisco Cata          | alyst 9800-L Wireles | ss Controller         |                  |                     |
|---------------------|----------------------|-----------------------|------------------|---------------------|
| Q Search Menu Items | Configuration > Ta   | ags & Profiles > Tags |                  |                     |
| 🚃 Dashboard         | Policy Site F        | RF AP                 |                  |                     |
| Monitoring >        | + Add ×              |                       |                  |                     |
| Configuration       | Policy Tag Na        | ime                   |                  |                     |
|                     | Add Policy Tag       |                       |                  | ×                   |
| C Administration >  | Name*                | CLUS-Policy-Tag       |                  |                     |
| C Licensing         | Description          | Policy Tag for CLUS   |                  |                     |
| X Troubleshooting   | VUAN-POLIC           | Y Maps: 0             |                  |                     |
|                     | + Add × De           | lete                  |                  |                     |
|                     | WLAN Profile         |                       | V Policy Profile | ~                   |
|                     |                      | 10 🔻 items per page   |                  | No items to display |
|                     | Map WLAN and Pol     | licy                  |                  |                     |
|                     | WLAN Profile*        | CLUS-WLAN-Name 🔻      | Policy Profile*  | CLUS-Policy-Profile |
|                     |                      | ×                     |                  |                     |
|                     | RLAN-POLICY          | ′ Maps: 0             |                  |                     |
|                     | Cancel               |                       |                  | Apply to Device     |

要同时将其添加到多个AP,请转至**Configuration>Wireless Setup>Advanced>Start Now**。点击"标 记AP"旁的项目符号栏,将标记添加到您选择的AP。

| ¢      | alialia<br>cisco | Cisco Cata | alyst 9800-L Wire | eless Controller |      |       |               |                                       |                       |                   |              |    |
|--------|------------------|------------|-------------------|------------------|------|-------|---------------|---------------------------------------|-----------------------|-------------------|--------------|----|
| ٩      | Search Menu Ite  | ms         | Configuration * > | Wireless Setup * | > Ad | vance | d             |                                       |                       |                   |              |    |
|        | Dashboard        |            | Start             |                  |      | *     | +             | - Tag APs                             |                       |                   |              |    |
|        | Monitoring       |            |                   | Tags & Profiles  |      |       | Numb<br>Selec | per of APs: 3<br>ted Number of APs: 3 |                       |                   |              |    |
| Z      |                  |            | 0                 | WLAN Profile     |      |       |               | AP Name v                             | AP Model ~            | AP MAC ~          | AP ~<br>Mode | AS |
|        | Administratio    |            | 0                 | Policy Profile   |      |       |               | Jays2800                              | AIR-AP2802I-<br>B-K9  | 002a.10f3.6b60    | Local        | E  |
| ~<br>~ |                  |            | 0                 | Policy Tag 🛛 🥥   |      |       |               | Jays3800                              | AIR-AP3802I-<br>B-K9  | 70b3.1755.0520    | Local        | E  |
| G      | Licensing        |            |                   |                  |      |       |               | AP0062.ec20.122c                      | AIR-CAP2702I-<br>B-K9 | cc16.7e6c.3cf0    | Local        | D  |
| X      | Troubleshoot     |            | 0                 | AP Join Profile  |      |       | M             | ∢ 1 ▶                                 | 10 🔻 items per j      |                   |              |    |
|        |                  |            | 0                 | Flex Profile     |      |       | Tag           | APs                                   |                       |                   | 3            | ¢  |
|        |                  |            |                   | Site Tag         |      |       | Та            | igs                                   |                       |                   |              |    |
|        |                  |            | 9                 |                  |      |       | Po            | licy CLUS                             | -Policy-Tag 🗸         |                   |              |    |
|        |                  |            | 0                 | RF Profile       |      |       | Sit           | e Searc                               | h or Select 🔻         |                   |              |    |
|        |                  |            | 0                 | RF Tag 🛛 🥏       |      |       | RF            | Searc                                 | h or Select 🔻         |                   |              |    |
|        |                  |            |                   | Apply            |      |       | Ch            | anging AP Tag(s) will                 | cause associated A    | P(s) to reconnect |              |    |
|        |                  |            | 6                 | Tag APs          | Þ    | )     | 0             | Cancel                                |                       |                   | to Device    | )  |
|        |                  |            | Done              |                  |      |       |               |                                       |                       |                   |              |    |

## 在锚点WLC上创建策略配置文件

转到锚点WLC Web UI。在锚点9800上的Policy Profile(策略配置文件)下**Configuration(配置)> Tags & Profiles(标记 和配置文件)> Tags(标记)> Policy(策略)>+Add(添加)**。确保这与在外部创建的策略配置文件匹配,但移动选项卡 和记帐列表除外。

在此,您不添加锚点,但是您确实选中了"导出锚点"复选框。请勿在此处添加会计列表。提醒一下,这假定您已在两个控 制器之间建立移动隧道

注意:没有理由将此配置文件与策略标记中的WLAN关联。如果您这样做,会造成问题。如果要对此WLC上的AP使用相同 的WLAN,请为其创建另一个策略配置文件。

| Cisco Catalyst 9800-L Wireless Controller                                                                                                    |                                                                                                    |                 |  |  |  |  |  |  |
|----------------------------------------------------------------------------------------------------|----------------------------------------------------------------------------------------------------|-----------------|--|--|--|--|--|--|
| Q Search Menu Items Configuration * > Tags & Profiles * >                                                                                                    | Policy                                                                                                    |                 |  |  |  |  |  |  |
| Dashboard + Add × Delete                                                                                                    |                                                                                                    |                 |  |  |  |  |  |  |
| Monitoring Add Policy Profile                                                                                                    |                                                                                                    | ×               |  |  |  |  |  |  |
| General Access Policies QOS and Configuration                                                                                                    | d AVC Mobility Advanced                                                                                                    |                 |  |  |  |  |  |  |
| Administration         Mobility Anchors                                                                                                    |                                                                                                    |                 |  |  |  |  |  |  |
| C Licensing                                                                                                    |                                                                                                    |                 |  |  |  |  |  |  |
| X       Troubleshooting         Adding Mobility Anchors will cause the enabled V disable and may result in loss of connectivity for         Drag and Drop/double click/click on the arrow | Static IP Mobility       DISABLED         Adding Mobility Anchors will cause the enabled WLANs to momentarily disable and may result in loss of connectivity for some clients. |                 |  |  |  |  |  |  |
| Available (1)                                                                                                    | Selected (0)                                                                                                    |                 |  |  |  |  |  |  |
| Anchor IP                                                                                                    | Anchor IP Anchor Priority                                                                                                    | _               |  |  |  |  |  |  |
| ▲ 192.168.160.16                                                                                                    | Anchors not assigned                                                                                                    |                 |  |  |  |  |  |  |
|                                                                                                    |                                                                                                    |                 |  |  |  |  |  |  |
| Cancel                                                                                                    |                                                                                                    | Apply to Device |  |  |  |  |  |  |

## 在两个9800上重定向ACL配置

接下来,您需要在两个9800上创建重定向ACL配置。外部上的条目无关紧要,因为它将是将ACL应用于流量的锚点WLC。 唯一的要求是它在那里,并有一些入口。锚点上的条目必须"拒绝"访问端口8443上的ISE,并"允许"其他所有内容。此 ACL仅应用于从客户端"传入"的流量,因此不需要返回流量的规则。DHCP和DNS将在ACL中没有条目时通过。

| Cisco Cata          | alyst 9800-L Wireless Co        | ontroller                                            |                                |                 | Welcome admin                      |
|---------------------|---------------------------------|------------------------------------------------------|--------------------------------|-----------------|------------------------------------|
| Q Search Menu Items | Configuration > Security        | · > ACL                                              |                                |                 |                                    |
| Dashboard           | + Add × Delete<br>Add ACL Setup | Associate Interfaces                                 |                                |                 | ×                                  |
| Monitoring >        | ACL Name*                       | CLUS-ACL                                             | ACL Type                       | IPv4 Extended   |                                    |
| Configuration       | Rules                           |                                                      |                                |                 |                                    |
| Administration      | Sequence*                       |                                                      | Action                         | permit 🔻        |                                    |
| © Licensing         | Source Type                     | any 🔻                                                |                                |                 |                                    |
| 💥 Troubleshooting   | Destination Type                | any 🔻                                                |                                |                 |                                    |
|                     | Protocol                        | ahp 🔻                                                |                                |                 |                                    |
|                     | Log                             | 0                                                    | DSCP                           | None            |                                    |
|                     | + Add × Delete                  |                                                      |                                |                 |                                    |
|                     | Sequence ~ Action               | <ul> <li>Source &lt; Source &lt; Wildcard</li> </ul> | Destination V<br>IP Vildcard V | Protocol v Port | Destination ~<br>Port DSCP ~ Log ~ |
|                     | 10 deny                         | any                                                  | 192.168.160.99                 | tcp None        | eq 8443 None Disabled              |
|                     | 100 permit                      | any                                                  | any                            | ip None         | None None Disabled                 |
|                     |                                 | 10 🔻 items per page                                  |                                |                 | 1 - 2 of 2 items                   |
|                     | Cancel                          |                                                      |                                |                 | Apply to Device                    |

### 配置ISE

最后一步是为CWA配置ISE。此门户有大量选项,但此示例将坚持基本操作,并使用默认自注册访 客门户。

在ISE上,您需要创建授权配置文件、使用身份验证策略设置的策略和使用授权配置文件的授权策略,将9800(外部)作为网络设备添加到ISE,并创建用户名和密码以登录网络。

要创建授权配置文件,请转到Policy>Policy Elements>Authorization>Results>Authorization Profiles>,然后单击Add。确保返回的访问类型为"access\_accept",然后设置要发回的AVP(属性 — 值对)。对于CWA,重定向ACL和重定向URL是必需的,但您也可以发送回VLAN ID和会话超时 等内容。ACL名称必须与外部和锚点9800上重定向ACL的名称匹配。

| $\epsilon \rightarrow C$ A Not secure   19                                                                                          | 2.168.160.99/admin/#policy/policy_elements/policy_elements_permissions/policy_elements_permissions_authorization/policy_elements_permissions/policy_elements_permissions_authorization/policy_elements_permissions/policy_elements_permissions/policy_elements_permissions/policy_elements_permissions_authorization/policy_elements_permissions/policy_elements_permissions/policy_elements_permissions/policy_elements_permissions/policy_elements_permissions/policy_elements_permissions_authorization/policy_elements_permissions/policy_elements_permissions/pol |
|----------------------------------------------------------------------------------------------------|----------------------------------------------------------------------------------------------------|
| dentity Services Engine                                                                                                    | Home   Context Visibility   Operations   Policy   Administration   Work Centers                                                                                                    |
| Policy Sets Profiling Posture Cl                                                                                                    | ent Provisioning Policy Elements                                                                                                    |
| Dictionaries  Conditions  Result                                                                                                    |                                                                                                    |
| Authentication     Authorization     Authorization Profiles     Downloadable ACLs     Profiling     Posture     Client Provisioning | Authorization Profiles > test Authorization Profile  * Name CLUS-AuthZ-Profile-ISE  Description  * Access Type ACCESS_ACCEPT  Network Device Profile  Gence Cisco                                                                                                    |
|                                                                                                    | Passive identity fracking () Common Tasks Voice Domain Permission Web Redirection (CWA, MDM, NSP, CPP) () Centralized Web Auth (cv) ACL CLUS-ACL Value Self-Registered Guest Portal (cv)                                                                                                    |

然后,您需要配置一种方法,将刚创建的授权配置文件应用到通过CWA的客户端。为此,一种方法 是创建策略集,在使用MAB时绕过身份验证,并在使用在被叫站ID中发送的SSID时应用授权配置文 件。同样,有很多方法可以做到这一点,所以如果你需要更具体或更安全的东西,那么,这只是最 简单的方法。

要创建策略集,请转至**Policy>Policy Sets**,然后按屏幕左侧的+按钮。将新策略集命名,并确保其 设置为"默认网络访问"或允许MAB的"处理主机查找"的任何允许的协议列表(以检查允许的协议列表 ,请转至Policy>Policy Elements>Results>Authentication>Allowed Protocols)。 现在,在您创建

的新策略集中间点击该+号。

| ultrute identity Services Engine Home + Context Visibility + Operations | Policy     Administration     Work Centers | License Warning 🔺 🔍 🔍 🔘 🔿                                 |
|-------------------------------------------------------------------------|--------------------------------------------|-----------------------------------------------------------|
| Policy Sets Profiling Posture Client Provisioning + Policy Elements     |                                            | Click here to do visibility setup Do not show this again. |
| Policy Sets                                                             |                                            | ResetAll Hitcounts Reset Save                             |
| + Status Policy Set Name Description                                    | Conditions                                 | Allowed Protocols / Server Sequence Hits Actions View     |
| Search                                                                  |                                            |                                                           |
| O <u>CLUS-CWA-Policy-Set</u>                                            | +                                          | Default Network Access 🔹 🕈 🔶 🗲                            |
| Default     Default     Default                                         |                                            | Default Network Access * * + 0 🌣 🕨                        |
|                                                                         |                                            | Reset Save                                                |

对于每次在ISE中使用MAB时的此策略集,它将通过此策略集。之后,您可以对被叫站ID制定匹配 的授权策略,以便根据所使用的WLAN应用不同的结果。此流程可以定制,您可以进行许多匹配。

| Library                      | E   | ditor                           |              |                   |
|------------------------------|-----|---------------------------------|--------------|-------------------|
| mab<br>♥ 및 □ ▲ ● 무 및 문 ፬ 2 1 |     | Wireless_MAB<br>Set to 'Is not' |              | <i>(</i> <b>)</b> |
| Wired_MAB                    | ٦   |                                 |              |                   |
| Wireless_MAB                 | (i) |                                 | + New AND OR |                   |

### 在策略集内,创建策略。身份验证策略在MAB上可以再次匹配,但您需要更改ID存储以使用"内部终 端",并需要更改选项以继续进行身份验证失败和找不到用户。

| Polcy Sets Profiling Posture Client Provisioning + Polcy Elements | Click here to do visibility setup Do not show this again. | ×  |
|-------------------------------------------------------------------|-----------------------------------------------------------|----|
| Policy Sets → CLUS-CWA-Policy-Set                                 | ResetAll Hitcounts Reset Save                             | e  |
| Status Policy Set Name Description Conditions                     | Allowed Protocols / Server Sequence Hit                   | ts |
| Beach                                                             |                                                           |    |
| CLUS-CWA-Policy-Set                                               | Default Network Access * * + 0                            | )  |
| ▼ Authentication Policy (2)                                       |                                                           |    |
| + Status Rule Name Conditions                                     | Use Hits Action                                           | 15 |
| Cause MAR Condition                                               | Internal Endpoints                                        |    |
| ⊘ Default                                                         | Al_User_ID_Stores * *<br>> Options 0                      |    |
| Authorization Policy - Local Exceptions                           |                                                           |    |
| Authorization Policy - Global Exceptions                          |                                                           |    |
| Authorization Policy (1)                                          |                                                           |    |

设置身份验证策略后,您需要在授权策略中创建两个规则。此策略读起来像ACL,因此顺序需要在 顶部设置身份验证后规则,在底部设置身份验证前规则。后身份验证规则将匹配已通过访客流的用 户。也就是说,如果他们已经登录,他们会遵守这条规则,然后停止。如果他们尚未登录,则继续 从列表中按下预身份验证规则获取重定向。最好将授权策略规则与以SSID结尾的被叫站点ID进行匹 配,以便仅命中配置为这样做的WLAN。

| Policy        | Sets +      | CLUS-CWA-Policy-Set        |         |                          |                      |                                                |                        |     | ResetAll Hitcou   | ants         |
|---------------|-------------|----------------------------|---------|--------------------------|----------------------|------------------------------------------------|------------------------|-----|-------------------|--------------|
|               | Status      | Policy Set Name            | Descrip | otion                    | Con                  | ditions                                        |                        |     | Allowed Protocols | s / Server 8 |
| Search        |             |                            |         |                          |                      |                                                |                        |     |                   |              |
|               | 0           | CLUS-CWA-Policy-Set        |         |                          |                      | Wireless_MAB                                   |                        |     | Default Network A | ccess        |
| > Auth        | nentication | n Policy (2)               |         |                          |                      |                                                |                        |     |                   |              |
| > Auth        | orization   | Policy - Local Exceptions  |         |                          |                      |                                                |                        |     |                   |              |
| > Auth        | orization   | Policy - Global Exceptions |         |                          |                      |                                                |                        |     |                   |              |
| <b>∨</b> Auth | norization  | Policy (4)                 |         |                          |                      |                                                |                        |     |                   |              |
| +<br>Searc    | Status      | Rule Name                  | Cond    | itions                   |                      |                                                | Results<br>Profiles    | Se  | ecurity Groups    |              |
| ſ             | 0           | Post-CWA                   | AND     | E Network Acces          | s-UseCa<br>Station-I | ISE EQUALS Quest Flow<br>D ENDS_WITH CLUS-SSID | CLUS-Post-Auth         | +   | Select from list  | - +          |
|               | Ø           | MAB on WLAN                | AND     | Radius-Called            | Station-I            | D ENDS_WITH CLUS-SSID                          | CLUS-Auth2-Profile-ISE | +   | Select from list  | • +          |
|               | Ø           | Flex AuthZ                 | ₽       | Radius Called-Station-II | ENDS                 | WITH FLEX-CWA                                  | CLUS-Flex_CWA          | +   | Select from list  | - +          |
|               | ø           | Default                    |         |                          |                      |                                                | × DenyAccess           | + : | Select from list  | • +          |

配置策略集后,您需要向ISE告知9800(外部),以便ISE信任它作为身份验证器。这可以在 Admin>Network Resources>**Network Device>**+中完成。您需要为其命名,设置IP地址(在本例中 为整个管理子网),启用RADIUS,并设置共享密钥。ISE上的共享密钥必须与9800上的共享密钥 匹配,否则此过程将失败。添加配置后,按"提交"按钮保存配置。

| dentity Services Engine                                      | Home  Context Visibility  Operations  Policy  Administration  Work Centers                                                   |  |
|--------------------------------------------------------------|----------------------------------------------------------------------------------------------------|--|
| System     Identity Management                               | Network Resources     Device Portal Management pxGrid Services      Feed Service      Threat Centric NAC                     |  |
| Network Devices     Network Device                           | Groups Network Device Profiles External RADIUS Servers RADIUS Server Sequences NAC Managers External MDM + Location Services |  |
| Network Device<br>Default Device<br>Device Security Settings | Network Devices List > JAysNet Network Devices Name CLUS_Net-Device Description                                              |  |
|                                                              | IP Address  IP: 192.168.160.0 (24)                                                                                           |  |
|                                                              | * Device Profile 🗰 Cisco 💌 🕀<br>Model Name 🔍<br>Software Version 🖳                                                           |  |
|                                                              |                                                                                                    |  |
|                                                              | Location All Locations Set To Default                                                                                        |  |
|                                                              | IPSEC No Set To Default                                                                                                    |  |
|                                                              | All Device Type All Device Types                                                                                             |  |
|                                                              | RADIUS Authentication Settings                                                                                               |  |
|                                                              | RADIUS UDP Settings                                                                                                    |  |
|                                                              | Protocol RADIUS<br>Shared Secret Show Show                                                                                   |  |
|                                                              |                                                                                                    |  |
|                                                              | CoA Port 1700 Set To Default                                                                                                 |  |
|                                                              | RADIUS DTLS Settings (j)                                                                                                    |  |

最后,您需要将客户端将要输入的用户名和密码添加到登录页面,以验证他们应该具有网络访问权限。这在Admin>Identity Management>**Identity>Users>+Add下完成,并**确保在添加后点击提交。 与ISE的其他所有功能一样,这是可定制的,不必是本地存储的用户,但是,这是最简单的配置。

| cisco lo  | dentity Service  | s Engine         | Home +       | Context Visibility | <ul> <li>Operations</li> </ul> | Policy     | ✓ Admini    | istration 🔷 Wo | rk Centers         |          |
|-----------|------------------|------------------|--------------|--------------------|--------------------------------|------------|-------------|----------------|--------------------|----------|
| Syste     | em 🔽 Identity I  | Vanagement       | Network Reso | ources + Devic     | e Portal Manageme              | ent pxGrid | Services    | Feed Service   | Threat Centric NAC |          |
| ✓Identit  | ties Groups      | External Identit | y Sources Id | lentity Source Se  | quences • Settin               | gs         |             |                |                    |          |
|           |                  | G                | Maharah      |                    |                                |            |             |                |                    |          |
| Users     | ]                |                  | Network Acc  | ess Users List >   | New Network Acce               | ss User    |             |                |                    |          |
| Latest Ma | anual Network So | an Results       | • Netwo      | TR ALLESS USE      | <u> </u>                       |            |             |                |                    |          |
|           |                  |                  | * Name       | CLUS-User          | <u> </u>                       |            |             |                |                    |          |
|           |                  |                  | Status       | Enabled •          |                                |            |             |                |                    |          |
|           |                  |                  | Email        |                    |                                |            |             |                |                    |          |
|           |                  |                  | ▼ Pass       | words              |                                |            |             |                |                    |          |
|           |                  |                  | Passwo       | ord Type: Inter    | nal Users                      | •          |             |                |                    |          |
|           |                  |                  |              | Pass               | word                           |            | Re-Enter Pa | assword        |                    |          |
|           |                  |                  | * Login      | Password           |                                |            | •••••       |                | Generate Password  | 1        |
|           |                  |                  | Enable       | Password           |                                | `          |             |                | Generate Password  | <b>i</b> |
|           |                  |                  |              |                    |                                |            |             |                |                    |          |
|           |                  |                  | ▼ User       | Information        |                                |            |             |                |                    |          |
|           |                  |                  | First Na     | ame                |                                |            |             |                |                    |          |
|           |                  |                  | Last Na      | ame                |                                |            |             |                |                    |          |
|           |                  |                  | ▼ Acco       | unt Options        |                                |            |             |                |                    |          |
|           |                  |                  |              | Des                | cription                       |            |             |                |                    |          |
|           |                  |                  | Change       | e password on ne   | kt login                       |            |             |                |                    |          |
|           |                  |                  |              |                    |                                |            |             |                |                    |          |
|           |                  |                  | Accord       | unt Disable Po     | licy                           |            |             |                |                    |          |
|           |                  |                  | 🗆 Di         | sable account if d | ate exceeds 2020               | )-07-17    |             | (yyyy-mm-do    | 1)                 |          |
|           |                  |                  | ▼ User       | Groups             |                                |            |             |                |                    |          |
|           |                  |                  | Select       | an item            | 0 -                            |            |             |                |                    |          |
|           |                  |                  | Submit       | Cancel             |                                |            |             |                |                    |          |

# 配置锚定到AireOS WLC的Catalyst 9800

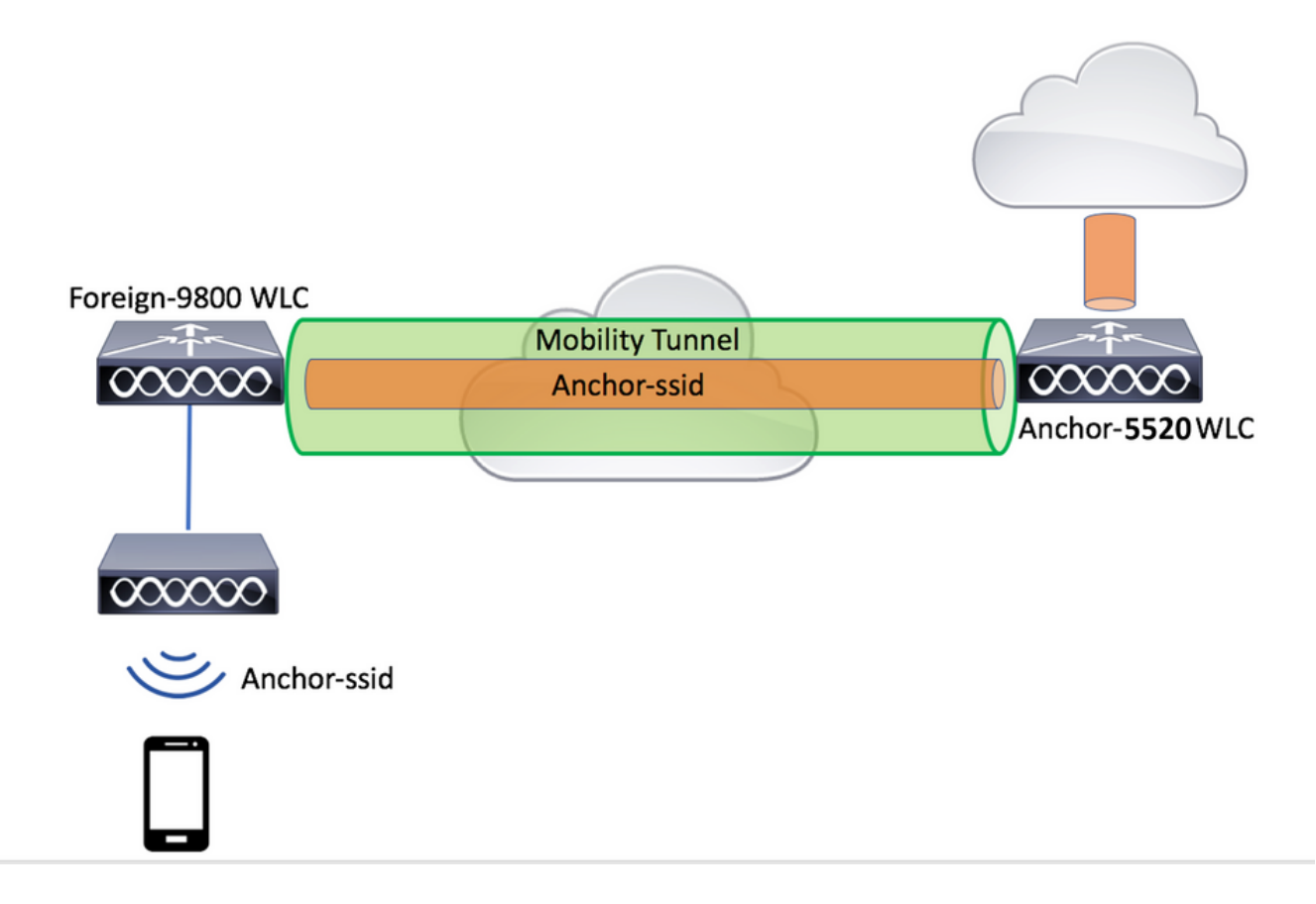

## Catalyst 9800外部配置

按照与前面讨论的步骤操作,跳过"在锚点WLC上创建策略配置文件"部分。

## 锚点AireOS WLC上的AAA配置

通过转到Security>AAA>RADIUS>Authentication>New,将服务器**添加到WLC中**。添加服务器IP地 址、共享密钥和CoA支持。

| ı.<br>cısco                                                                                                    | MONITOR WLANS CONTROLLER                                                                                                    | WIRELESS SECURITY MANAGEMENT COMMAND                                                                                                    | s help                    | EEEDBACK        | Sage Configuration Ping Logout Befree<br>A Hom     |
|----------------------------------------------------------------------------------------------------|----------------------------------------------------------------------------------------------------|----------------------------------------------------------------------------------------------------|---------------------------|-----------------|----------------------------------------------------|
| Security                                                                                                    | RADIUS Authentication Serve                                                                                                    | 175                                                                                                    |                           |                 | Apply New                                          |
| AAA     General     Catherine     Constance     Fallback     DNS     DNS | Auth Called Station ID Type AP a Use AES Key Wrap C (Ore MAC Delimiter Hype Framed MTU 100 Network Tunnel User Management Proxy                                                                                                    | LC Address: SSID<br>upned for FIPS customers and requires a key wrap compliant RA<br>ten<br>Server Server<br>Index Address(Ipv4/Ipv6) Port IPSec Sta                                                                                                    | DUS server)<br>nin<br>tus |                 |                                                    |
| cisco                                                                                                    | MONITOR WLANS CONTROLLER                                                                                                    | WIRELESS SECURITY MANAGEMENT COMMAND                                                                                                    | s held                    | <u>FEEDBACK</u> | Sage Configuration   Bing   Logout Befree<br>A Hom |
| Security                                                                                                    | RADIUS Authentication Serve                                                                                                    | rs > New                                                                                                    |                           |                 | < Back Apply                                       |
| AAA General General Accounting Accounting Pallback DMS DMS DMS DMS DMS DMS Local Net Vern MAC/Fitning Vert Login Pholose I Local EAP Advanced EAP I Advanced EAP Derivity Order Derivity Order Control Lists Witneless Protection Pholes I Witneless Protection I Web Auth                                                                                                    | Server Index (Priority)<br>Server Index (Priority)<br>Shared Secret Format<br>Shared Secret<br>Apply Cisco ISE Default settings<br>Key Wrap<br>Port Number<br>Server Status<br>Support for CoA<br>Server Timeout<br>Network User<br>Hanagement Retransmit Timeout<br>Turnel Proxy<br>PAC Provisioning<br>IPSec | v      152.166.160.99      AGCT      Cosigned for FIPS customers and requires a key wrap co      Cosigned ov      Crabled v      Crabled v      S seconds      S seconds      S secon | mpliant RADIU             | 5 server)       |                                                    |

# AireOS WLC上的WLAN配置

要创建WLAN,请转至WLANs>Create New>Go。

配置配置文件名称、WLAN ID和SSID,然后点击"应用"。

| ،،ا،،،ا،،<br>cısco                                                    |                            |                           | WIRELESS SECU         | RITY M <u>A</u> NAGEMENT | C <u>O</u> MMANDS | HELP | <u>F</u> EEDBACK |                                        |
|-----------------------------------------------------------------------|----------------------------|---------------------------|-----------------------|--------------------------|-------------------|------|------------------|----------------------------------------|
| WLANs                                                                 | WLANs                      |                           |                       |                          |                   |      |                  |                                        |
| VLANS                                                                 | Current Filter:            | None                      | [Change Filter] [Clea | r Filter]                |                   |      |                  | Create New 🗸 Go                        |
| Advanced                                                              | U WLAN ID                  | Type Profile Name W       | LAN SSID Admin S      | atus Security Policies   |                   |      |                  |                                        |
|                                                                       |                            |                           |                       |                          |                   |      |                  |                                        |
| IIIIIII<br>CISCO MONITOR                                              | WLANS CONTROLLER V         | WIRELESS SECURITY MANAGEM | ENT COMMANDS HELP EF  | EDBACK                   |                   |      |                  | Saye Configuration Eing Logout Befresh |
| WLANs WLANs                                                           | New                        |                           |                       |                          |                   |      |                  | < Back Apply                           |
| ✓ WLANS     WLANS     Advanced     Type     Profile N     SSID     ID | me CLUS-WI<br>CLUS-SS<br>1 | ▼]<br>VLAN-Name<br>SSDI   |                       |                          |                   |      |                  |                                        |

这会将您带到WLAN配置。在"常规"选项卡上,如果您不打算将ISE配置为在AVP中发送接口,您可 以添加希望客户端使用的接口。然后转到**Security>Layer2**选项卡,匹配您在9800上使用的"Layer 2 Security"配置并启用"MAC Filtering"。

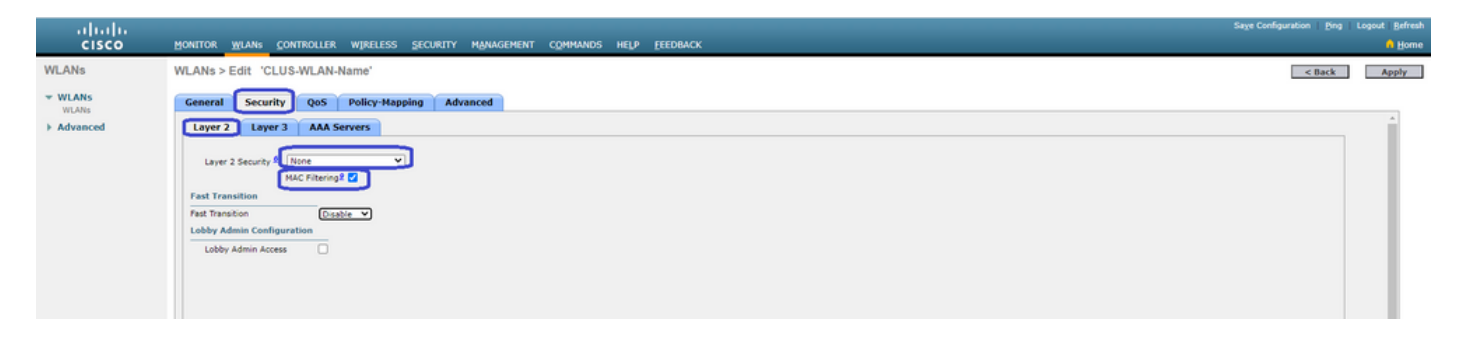

现在转到Security>**AAA Servers**选项卡,将ISE服务器设置为"Authentication Servers"。 **请勿为**"记 帐服务器"设置任何内容。 取消选中"启用"(Enable)复选框以进行记账。

| ahaha    |                                                                                                    | Sage Configurate          | ion   Eing | Logout Befres |
|----------|----------------------------------------------------------------------------------------------------|---------------------------|------------|---------------|
| CISCO    | MONITOR WLANS CONTROLLER WIRELESS SECURITY MANAGEMEN                                                                                                    | AT COMMANDS HELP EEEDBACK |            | 🔒 Home        |
| WLANs    | WLANs > Edit 'CLUS-WLAN-Name'                                                                                                    |                           | < Back     | Apply         |
| VILANS   | General Security QoS Policy-Mapping Advanced                                                                                                    |                           |            |               |
| Advanced | Layer 2 Layer 3 AAA Servers                                                                                                    |                           |            | ^             |
|          | Select AAA servers below to override use of default servers on this WLAN RADIUS Server RADIUS Server Overantia interfaceBeabled Apply Caco ISE Default SettingBeabled  Apply Caco ISE Default SettingBeabled  Apply Caco ISE Default SettingBeabled  Apply Caco ISE Default SettingBeabled  Apply Caco ISE Default SettingBeabled  Apply Caco ISE Default SettingBeabled  Apply Caco ISE Default SettingBeabled  Apply Caco ISE Default SettingBeabled  Apply Caco ISE Default SettingBeabled  Server 3 MoneBeabled  Server 4 NoneBeabled  RADIUS Server 6 NoneBeabled  RADIUS Server 6 NoneBeabled  RADIUS Server 6 NoneBeabled  RADIUS Server 6 NoneBeabled  RADIUS Server 6 NoneBeabled | 9<br>9<br>9<br>9<br>9     | Î          |               |

在WLAN配置中,切换到"高级"选项卡并启用"允许AAA覆盖",并将"NAC状态"更改为"ISE NAC"

| սիսիս |                                                                                                    |                                                                                                    |                                                                                                    |        | Logout Befresh |
|-------|----------------------------------------------------------------------------------------------------|----------------------------------------------------------------------------------------------------|----------------------------------------------------------------------------------------------------|--------|----------------|
| CISCO | MONITOR WLANS CONTROLLER W                                                                                                    | IRELESS SECURITY MANAGEMENT COMMANDS                                                                                                    | HELP FEEDBACK                                                                                                    |        | A Home         |
| WLANs | WLANs > Edit 'CLUS-WLAN-Nam                                                                                                    | re"                                                                                                    |                                                                                                    | < 8ack | Αρρίγ          |
| VLANS | General Security QoS Po                                                                                                    | licy-Mapping Advanced                                                                                                    |                                                                                                    |        |                |
| viLos | Allow AAA Override<br>Coverage Hole Detection<br>Enable Session Timeout<br>Ainonet IE<br>Diagnostic Channel M<br>Override Interface ACL<br>Lawey? Adl<br>URL ACL<br>P2P Blocking Action              | C traited<br>C traited<br>C traited<br>C traited<br>C traited<br>D traited<br>D traited | DHCP DHCP Server DHCP Addr. Assignment Required OFAP Split Tunnel Protection (IFP) MPP Client Protection (I Optional   Optional    Optional    Optional    Optional    Optional    Optional    Optional    Optional    Optional    Optional     Optional     Optional     Optional     Optional      Optional |        | Î              |
|       | Client Exclusion *<br>Maximum Allowed Clients <sup>#</sup><br>Static IP Tunneling <sup>#</sup><br>Wi-R Direct Clients Policy<br>Maximum Allowed Clients Per AP Radio<br>Cliear HotSpot Configuration |                                                                                                    | DTHP Period (in beacon intervals)           802.11a/n (1 - 255)           802.11b/g/n (1 - 255)           FAC           NAC State           Load Balancing and Band Select                                                                                                    |        |                |

最后一件事就是把它固定在自己身上。为此,请返回WLANs页面,将鼠标悬停在WLAN>Mobility Anchors右侧的蓝色框上。将"交换机IP地址(锚点)"设置为本地,然后按"移动锚点创建"按钮。然 后,它应显示优先级为0的本地锚点。

| ،،ا،،،ا،،<br>cısco |                    | MONITOR          | <u>W</u> LANs | CONTROLLE        | R WIRELESS   | SECURITY          | MANAGEMENT | COMMANDS | HELP | <u>F</u> EEDBACK | _                  |      |                               |
|--------------------|--------------------|------------------|---------------|------------------|--------------|-------------------|------------|----------|------|------------------|--------------------|------|-------------------------------|
| WLANs              |                    | WLANs            |               |                  |              |                   |            |          |      |                  |                    |      |                               |
| VLANs              |                    | Current Filt     | ter: No       | one              | [Change Filt | er] [Clear Filter | 1          |          |      |                  | Create New         | ♥ Go | ]                             |
| Advanced           |                    | U WLAN I         | ID Type       | Pro              | ile Name     |                   | WLAN SS    | ID       |      | Admin Status     | Security Policies  |      |                               |
|                    |                    |                  | WLAN          | N CLU            | S-WLAN-Name  |                   | CLUS-SSIC  | )        |      | Enabled          | MAC Filtering      |      | Pamara                        |
|                    |                    |                  |               |                  |              |                   |            |          |      |                  |                    |      | Mobility Anchors              |
|                    |                    |                  |               |                  |              |                   |            |          |      |                  |                    |      | S02.110<br>Foreign Many       |
|                    |                    |                  |               |                  |              |                   |            |          |      |                  |                    |      | Service                       |
|                    |                    |                  |               |                  |              |                   |            |          |      |                  |                    |      | Advertisements<br>Hotspot 2.0 |
| WLANs              | Mobility           | Anchors          |               |                  |              |                   |            |          |      |                  |                    |      | < Back                        |
| * WLANS            |                    |                  |               |                  |              |                   |            |          |      |                  |                    |      |                               |
| WLANs     Advanced | WLAN SS            | ID CLUS-SSID     |               |                  |              |                   |            |          |      |                  |                    |      |                               |
|                    | Switch IP<br>local | Address (Anchor) |               |                  |              |                   |            |          |      | Up Data Path     | Control Path<br>up | O    |                               |
|                    | Mobility           | Anchor Create    |               |                  |              |                   |            |          |      |                  |                    |      |                               |
|                    | Switch I           | P Address (And   | nor) [        | 192.168.160.18 ¥ |              |                   |            |          |      |                  |                    |      |                               |
|                    | Driority           |                  | ſ             | 19               |              |                   |            |          |      |                  |                    |      |                               |
|                    | -nonty-            |                  | U.            |                  |              |                   |            |          |      |                  |                    |      |                               |
|                    | Foot Not           | es               |               |                  |              |                   |            |          |      |                  |                    |      |                               |

# 在AireOS WLC上重定向ACL

这是AireOS WLC上需要的最终配置。要创建重定向ACL,请转到**Security>Access Control** Lists>Access Control Lists>New。输入ACL名称(这必须与AVP中发送的内容匹配)并点击"应用 "。

| uluulu<br>cisco                                                                                                    | sonitor wilang controller wireless security management commands help eeedback | ve Configuration   Bing   Logout   Befresh<br>n Home |
|----------------------------------------------------------------------------------------------------|-------------------------------------------------------------------------------|------------------------------------------------------|
| Security                                                                                                    | Access Control Lists > New                                                    | < Back Apply                                         |
| ✓ AAA     General     ✓ RADIUS     Authentication     Accounting     Falback     DNS     Downloaded AVP     ► TACACS+ | Access Control List Name (LUS-ACL)<br>ACL Type                                |                                                      |

现在,单击您刚创建的ACL的名称。单击"添加新规则"按钮。与9800控制器不同,在AireOS WLC上,您为允许到达ISE的流量配置允许语句,而无需重定向。 默认情况下允许DHCP和DNS。

| ılıılı<br>cısco                                          | MONI          | TOR                | WLAN      |                                 | ۲ ۱ | WIRELESS        | SECURIT    |    | MANAGEMENT | COMMANDS   | HELP | <u>F</u> EEDBACK |      | Sa <u>v</u> e Co | nfiguration | <u>P</u> ing | Logout   <u>R</u> efr |
|----------------------------------------------------------|---------------|--------------------|-----------|---------------------------------|-----|-----------------|------------|----|------------|------------|------|------------------|------|------------------|-------------|--------------|-----------------------|
| Security                                                 | Acc           | ess C              | ontrol    | Lists > Edit                    |     |                 |            |    |            |            |      |                  |      |                  | < Back      | A            | dd New Rule           |
| AAA     General     RADIUS                               | Gene          | eral               |           |                                 |     |                 |            |    |            |            |      |                  |      |                  |             |              |                       |
| Authentication<br>Accounting<br>Fallback<br>DNS          | Acces<br>Deny | s List N<br>Counte | ame<br>rs | CLUS-ACL<br>5                   |     |                 |            |    |            |            |      |                  |      |                  |             |              |                       |
| Downloaded AVP                                           | Seq           | Actio              | on S      | ource IP/Mask                   |     | Destina         | tion IP/Ma | sk | Protocol   | Source Por | t    | Dest Port        | DSCP | Direction        | Number      | of Hits      |                       |
| LDAP<br>Local Net Users                                  | Ŧ             | Perm               | it 0      | .0.0.0<br>.0.0.0                | /   | 192.168         | .160.99    | /  | тср        | Any        |      | 8443             | Any  | Any              | 273         |              |                       |
| MAC Filtering<br>Disabled Clients<br>User Login Policies | 2             | Perm               | it 1<br>2 | 92.168.160.99<br>55.255.255.255 | /   | 0.0.0.0 0.0.0.0 |            | /  | ТСР        | 8443       |      | Any              | Any  | Any              | 566         |              |                       |
| AP Policies<br>Password Policies                         |               |                    |           |                                 |     |                 |            |    |            |            |      |                  |      |                  |             |              |                       |
| Local EAP                                                |               |                    |           |                                 |     |                 |            |    |            |            |      |                  |      |                  |             |              |                       |
| Advanced EAP                                             |               |                    |           |                                 |     |                 |            |    |            |            |      |                  |      |                  |             |              |                       |
| Priority Order                                           |               |                    |           |                                 |     |                 |            |    |            |            |      |                  |      |                  |             |              |                       |
| Certificate                                              |               |                    |           |                                 |     |                 |            |    |            |            |      |                  |      |                  |             |              |                       |
| ▼ Access Control Lists                                   |               |                    |           |                                 |     |                 |            |    |            |            |      |                  |      |                  |             |              |                       |

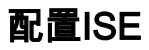

Access Control Lists CPU Access Control

#### CWAISE

#### ISE9800ISE

Policy>Policy Elements>Authorization>Results>Authorization Profiles>+Add"access\_accept"AVP — CWAACLURLVLAN ID ACLWLCACL

🗧 🔶 C 🔺 Not secure | 192.168.160.99/admin/#policy/policy\_elements/policy\_elements\_permissions/policy\_elements\_permissions/authorization/policy\_element

| Identity Services Engine                    | Home                             | Operations            | - Policy | Administration | • Work Centers |                                       |
|---------------------------------------------|----------------------------------|-----------------------|----------|----------------|----------------|---------------------------------------|
| Policy Sets Profiling Posture Cl            | lient Provisioning 🔽 Policy Elem | ients                 |          |                |                |                                       |
| Dictionaries + Conditions - Result          | IS                               |                       |          |                |                |                                       |
| Authentication                              | Authorization Profiles > test    |                       |          |                |                |                                       |
| - Authorization                             | * Name                           | CLUS-AuthZ-Profile-IS | E        | ]              |                |                                       |
| Authorization Profiles<br>Downloadable ACLs | * Access Type                    | ACCESS_ACCEPT         | ×        | )              |                | A                                     |
| ▶ Profiling                                 | Network Device Profile           | 🗱 Cisco 🔻 🕀           |          |                |                |                                       |
| ▶ Posture                                   | Service Template                 | 0                     |          |                |                |                                       |
| Client Provisioning                         | Track Movement                   |                       |          |                |                |                                       |
|                                             | Passive Identity Tracking        | 1                     |          |                |                |                                       |
|                                             |                                  |                       |          |                |                |                                       |
|                                             | ▼ Common Tasks                   |                       |          |                |                |                                       |
|                                             | Voice Domain Permissio           | on                    |          |                |                |                                       |
|                                             | Web Redirection (CWA)            | , MDM, NSP, CPP) (    | D        |                |                |                                       |
|                                             | Centralized Web Auth             | •                     | ACL      | CLUS-ACL       | Val            | lue Self-Registered Guest Portal (c 🗸 |

#### CWAMABIDSSID

Policy>Policy Set+""MAB""Policy>Policy Elements>Results>Authentication>Allowed Protocols +

| utude Identity Services Engine Home + Context Visibility + Op       | rations Policy + Administration + Work Centers | License Warning 🔺 🔍 😐 🔿 🔿                                 |
|---------------------------------------------------------------------|------------------------------------------------|-----------------------------------------------------------|
| Policy Sets Profiling Posture Client Provisioning + Policy Elements |                                                | Click here to do visibility setup Do not show this again. |
| Policy Sets                                                         |                                                | ResetAll Hitcounts Reset Save                             |
| + Status Policy Set Name Description                                | Conditions                                     | Allowed Protocols / Server Sequence Hits Actions View     |
| Search                                                              |                                                |                                                           |
| O     CLUS CWA-Policy-Set                                           | +                                              | Default Network Access 🔹 👻 +                              |
| Default     Default     Default                                     |                                                | Default Network Access ** + 0 🗘 🕨                         |
|                                                                     |                                                |                                                           |

#### ISEMABIDWLAN

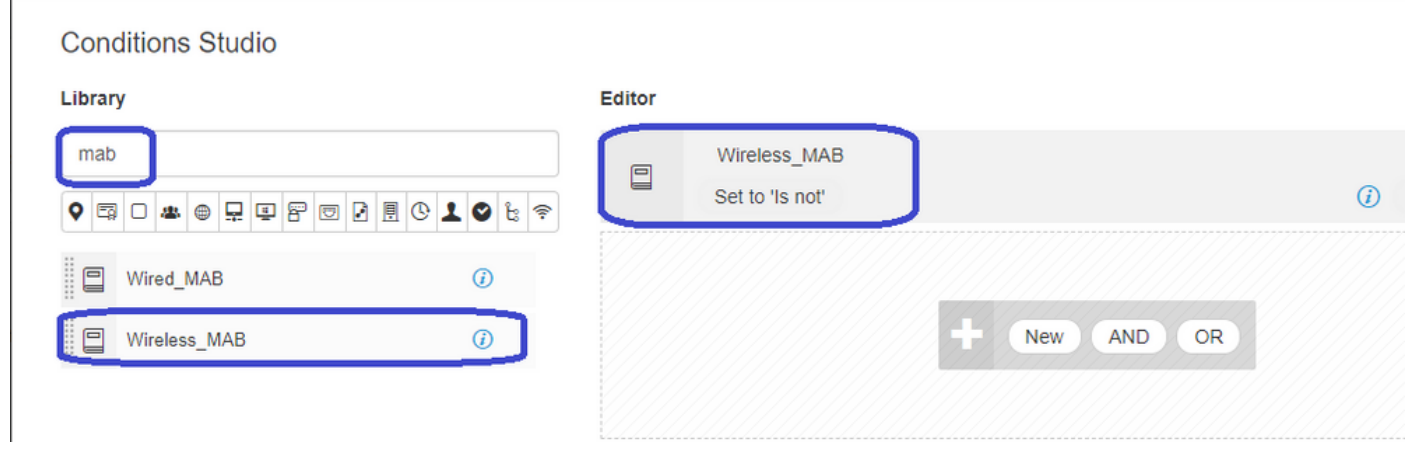

#### MABID""

| Policy Sets Profiling Posture Client Provisioning + Policy Elements                  |              | Click here to do visibility setup Do not show this again. | ×     |
|--------------------------------------------------------------------------------------|--------------|-----------------------------------------------------------|-------|
| Policy Sets → CLUS-CWA-Policy-Set                                                    |              | ResetAll Hitcounts Reset S                                | Save  |
| Status Policy Set Name Description                                                   | Conditions   | Allowed Protocols / Server Sequence                       | Hits  |
| Search                                                                               |              |                                                           |       |
| CLUS-CWA-Policy-Set                                                                  | Wireless_MAB | Default Network Access 🔹 👻 🛨                              | 0     |
| ▲ Authentication Policy (2)                                                          |              |                                                           |       |
| + Status Rule Name Conditions                                                        |              | Use Hits Act                                              | tions |
| CUUS MAB Condition                                                                   |              | Internat Endpoints                                        | ¢     |
| Default                                                                              |              | All_User_JD_Stores * * Options                            | ¢     |
| Authorization Policy - Local Exceptions     Authorization Policy - Clobal Exceptions |              |                                                           |       |
| Authorization Policy (1)                                                             |              |                                                           |       |

#### ACLSSIDIDWLAN

#### Policy Sets + CLUS-CWA-Policy-Set

| Policy | Sets +     | CLUS-GWA-Policy-Set        |         |                                                                                        |                     |                                               |  |                        |   | ResetAll H       | itcounts         |
|--------|------------|----------------------------|---------|----------------------------------------------------------------------------------------|---------------------|-----------------------------------------------|--|------------------------|---|------------------|------------------|
|        | Status     | Policy Set Name            | Descrip | otion                                                                                  | Con                 | ditions                                       |  |                        |   | Allowed Prot     | ocols / Server S |
| Search |            |                            |         |                                                                                        |                     |                                               |  |                        |   |                  |                  |
|        | 0          | CLUS-CWA-Policy-Set        |         |                                                                                        |                     | Wireless_MAB                                  |  |                        |   | Default Netw     | ork Access       |
| > Auth | entication | Policy (2)                 |         |                                                                                        |                     |                                               |  |                        |   |                  |                  |
| > Auth | orization  | Policy - Local Exceptions  |         |                                                                                        |                     |                                               |  |                        |   |                  |                  |
| > Auth | orization  | Policy - Global Exceptions |         |                                                                                        |                     |                                               |  |                        |   |                  |                  |
| ✓ Auth | orization  | Policy (4)                 |         |                                                                                        |                     |                                               |  |                        |   |                  |                  |
| ٠      | Status     | Rule Name                  | Condi   | itions                                                                                 |                     |                                               |  | Results<br>Profiles    | S | ecurity Groups   |                  |
| Searc  | h          |                            |         |                                                                                        |                     |                                               |  |                        |   |                  |                  |
|        | Ø          | Post-CWA                   | AND     | B         Network Access           Image: Called Control         Radius Called Control | s-UseCa<br>Station- | se EQUALS Guest Flow<br>D ENDS_WITH CLUS-SSID |  | CLUS-Post-Auth         | + | Select from list | • +              |
|        | ø          | MAB on WLAN                | AND     | Radius-Called                                                                          | Station-            | D ENDS_WITH CLUS-SSID                         |  | CLUS-AuthZ-Profile-ISE | + | Select from list | • +              |
|        | 0          | Flex AuthZ                 | ₽       | Radius Called-Station-II                                                               | ENDS                | WITH FLEX-CWA                                 |  | × CLUS-Flex_CWA        | + | Select from list | - +              |
|        | 0          | Default                    |         |                                                                                        |                     |                                               |  | × DenyAccess           | + | Select from list | - +              |

ISE9800ISEAdmin>Network Resources>Network Device>+.IPRADIUSISE9800""

| dentity Services Engine                                                             | Home   Context Vis                                                                                                    | ibility                                                                                                    | Policy     Adn  | ninistration 🔷 W                                                   | /ork Centers     |              |                   |
|-------------------------------------------------------------------------------------|----------------------------------------------------------------------------------------------------|----------------------------------------------------------------------------------------------------|-----------------|--------------------------------------------------------------------|------------------|--------------|-------------------|
| System     Identity Management                                                      | • Network Resources                                                                                                    | Device Portal Management                                                                                                    | pxGrid Services | Feed Service                                                       | Threat Centric N | IAC          |                   |
| Network Devices Network Device Gi                                                   | roups Network Device                                                                                                    | Profiles External RADIUS                                                                                                    | Servers RADIUS  | Server Sequences                                                   | NAC Managers     | External MDM | Location Services |
| Network Devices     Network Devices     Default Device     Device Security Settings | Network Devices List >         Network Devices List >         IP Address         IP Address         * Network Device         Location All         IPSEC No         Device Type All         IV RADIUS Auth         RADIUS UD         RADIUS UD | Profiles External RADIUS  JAysNet  * Name CLUX Description  * IP : 192.168.160  * Device Profile @@ C Model Name Software Version  Group Locations Si Device Types Si use Seco LS Settings | Servers RADIUS  | RADIUS<br>()<br>()<br>()<br>()<br>()<br>()<br>()<br>()<br>()<br>() | 24               | External MDM | Location Services |
|                                                                                     | 1000301                                                                                                    | La serunda (I)                                                                                                    |                 |                                                                    |                  |              |                   |

Admin>Identity Management>Identity>Users>+Add ISE

| cisco           | Identity | Service                        | s Engine        | Home                                                                     | Context Visibilit                                                                                                    | y I Operatio                                           | ns + Policy    | ✓ Adminis    | stration > We | ork Centers           |
|-----------------|----------|--------------------------------|-----------------|--------------------------------------------------------------------------|----------------------------------------------------------------------------------------------------|--------------------------------------------------------|----------------|--------------|---------------|-----------------------|
| ► Sys           | stem [   | <ul> <li>Identity I</li> </ul> | /lanagement     | Network F                                                                | esources 🔹 🕨 De                                                                                                    | vice Portal Manag                                      | ement pxGrid S | Services •   | Feed Service  | Threat Centric NAC    |
| ▼Ide            | entities | Groups                         | External Identi | ty Sources                                                               | Identity Source S                                                                                                    | Sequences 🔹 🕨 S                                        | ettings        |              |               |                       |
| Users<br>Latest | Manual N | Groups                         | External Identi | ty Sources<br>Network<br>Net<br>Net<br>Net<br>Stat<br>Em<br>Pas<br>(* Lo | Identity Source S Access Users List work Access User Ine CLUS-User US CLUS-User US Enabled ail sswords sword Type: In Pa gin Password • | Sequences > S > New Network / ser  ternal Users ssword | Access User    | Re-Enter Pa: | ssword        | Generate Password (j) |
|                 |          |                                |                 | Ena                                                                      | ble Password                                                                                                    |                                                        |                |              |               | Generate Password (i) |
|                 |          |                                |                 | ▼ Us                                                                     | er Information                                                                                                    |                                                        |                |              |               |                       |
|                 |          |                                |                 | Firs                                                                     | t Name                                                                                                    |                                                        |                |              |               |                       |
|                 |          |                                |                 | Las                                                                      | t Name                                                                                                    |                                                        |                |              |               |                       |
|                 |          |                                |                 | ▼ Ac                                                                     | count Options                                                                                                    |                                                        |                |              |               |                       |
|                 |          |                                |                 |                                                                          | D                                                                                                    | escription                                             |                |              |               |                       |
|                 |          |                                |                 | Cha                                                                      | inge password on                                                                                                    | next login 🛛                                           |                |              |               |                       |
|                 |          |                                |                 | ▼ Ac                                                                     | count Disable I                                                                                                    | Policy                                                 |                |              |               |                       |
|                 |          |                                |                 |                                                                          | Disable account i                                                                                                    | f date exceeds                                         | 2020-07-17     |              | (yyyy-mm-d    | ld)                   |
|                 |          |                                |                 | ▼ Us                                                                     | er Groups                                                                                                    |                                                        |                |              |               |                       |
|                 |          |                                |                 | ii Se                                                                    | lect an item                                                                                                    | 0                                                      |                |              |               |                       |
|                 |          |                                |                 | Subm                                                                     | it Cancel                                                                                                    |                                                        |                |              |               |                       |

## 当AireOS WLC是外部WLC,而Catalyst 9800是锚时,配置的差异

如果希望AireOs WLC成为外部控制器,则配置与之前相同,只有两个差异。

- 1. AAA记帐从不在锚点上完成,因此9800将没有记帐方法列表,并且AireOS WLC将启用记帐并 指向ISE。
- 2. AireOS需要定位于9800,而不是自身。在策略配置文件中,9800不会选择锚点,但会选中"导 出锚点"框。
- 3. 请注意,当AireOS WLC将客户端导出到9800时,它只发送WLAN配置文件名称(WLAN Profile Name)。因此,9800将将从AireOS发送的WLAN配置文件名称应用到WLAN配置文件名称和策 略配置文件名称。也就是说,当从AireOS WLC锚定到9800 WLC时,两个WLC上的WLAN配 置文件名称和9800上的策略配置文件名称必须全部匹配。

# 验证

要验证9800 WLC上的配置,请运行以下命令

Show Run | section aaa|radius

• WLAN

Show wlan id <wlan id>

#### •策略配置文件

Show wireless profile policy detailed <profile name>

• 策略标记

Show wireless tag policy detailed <policy tag name>

ACL

Show IP access-list <ACL name>

• 验证移动是否与锚点一起启用

Show wireless mobility summary 要验证AireOS WLC上的配置,请运行以下命令

#### AAA

Show radius summary 注意:RFC3576是CoA配置

#### • WLAN

Show WLAN <wlan id>

ACL

Show acl detailed <acl name>

• 验证移动性是否与外部

Show mobility summary

# 故障排除

根据客户端在进程中停止的点,故障排除看起来有所不同。例如,如果WLC从ISE在MAB上未收到 响应,则客户端将停滞在"Policy Manager State:关联",不会导出到锚点。在这种情况下,您只能对 外部进行故障排除,并可以收集RA跟踪和WLC和ISE之间流量的数据包捕获。另一个示例是MAB已 成功通过,但客户端未收到重定向。在这种情况下,您需要确保外国用户在AVP中收到重定向并将 其应用到客户端。您还需要检查锚点,以确保客户端具有正确的ACL。此故障排除范围不在此技术 文档的设计范围内(查看有关通用客户端故障排除指南的参考信息)。

有关9800 WLC上CWA故障排除的更多帮助,请参阅Cisco Live!演示DGTL-TSENT-404

# Catalyst 9800故障排除信息

## 客户端详细信息

show wireless client mac-address 您应查看"策略管理器状态"、"会话管理器>身份验证方法"、"移动角色"。

您还可以在GUI中的Monitoring>Clients下找到此信息

### 嵌入式数据包捕获

命令从CLI启动#monitor capture <capture name>,然后在此之后显示选项。

在GUI中,转到Troubleshoot>Packet Capture>+Add

### RadioActive跟踪

从CLI

debug wireless mac/ip

使用命令的no形式将其停止。这将记录到名为"ra\_trace"的bootflash中的文件,然后记录客户端的 MAC或IP地址以及日期和时间。

在GUI中,转到Troubleshoot>Rabitic Trace>+Add。添加客户端的mac或ip地址,点击apply,然后 点击start。在您完成该过程几次后,停止跟踪,生成日志并将其下载到您的设备。

# AireOS故障排除信息

### 客户端详细信息

在CLI中显示客户端详细信息

从GUI Monitor>Clients

## 从CLI调试

Debug client

Debug mobility handoff

Debug mobility config

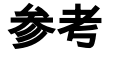

使用9800控制器构建移动隧道

9800上的无线调试和日志收集